#### State Leadership Registration General Info:

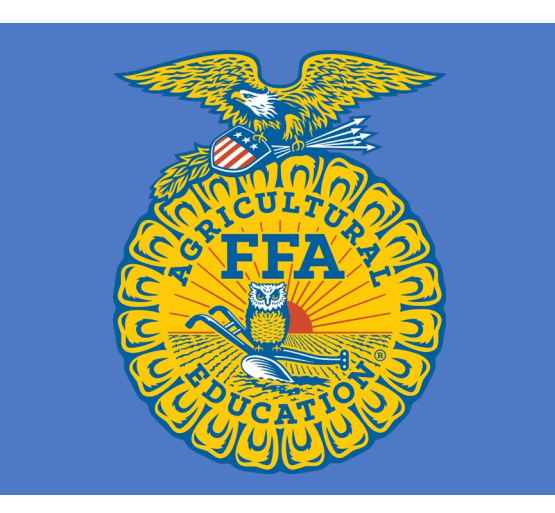

#### • Registration Link:

https://www.judgingcard.com/Registration /Info.aspx?ID=17766

- Invoicing: You will not be charged on Judging Card- you will be invoiced directly from the Association.
- Numbers Needed: Total number of students competing, student timers and their names, number of advisors and additional guests you plan to bring.
- **Conflicts:** Please email conflicts for scheduling directly to <u>dani@blackhillsstockshow.com</u>

#### **Registration Link:**

https://www.judgingcard.com/Registration/Info.aspx?ID=17766 Must log in to your JudgingCard.com account. After logging in click each LDE you need to register for

| Event Name                     | Cost                | # Registered | Total Cost | Options             |
|--------------------------------|---------------------|--------------|------------|---------------------|
| Ag Broadcasting                | \$0.00 / Contestant | 0            | \$0.00     | Registration        |
| Ag Communications              | \$0.00 / Team       | 0            | \$0.00     | <b>Registration</b> |
| Ag Issues Forum                | \$0.00 / Team       | 0            | \$0.00     | <b>Registration</b> |
| Ag Sales                       | \$0.00 / Team       | 0            | \$0.00     | <b>Registration</b> |
| Conduct of Chapter Meetings    | \$0.00 / Team       | 0            | \$0.00     | <u>Registration</u> |
| Creed Speaking                 | \$0.00 / Student    | 0            | \$0.00     | <b>Registration</b> |
| Employment Skills              | \$0.00 / Student    | 0            | \$0.00     | Registration        |
| Extemporaneous Public Speaking | \$0.00 / Student    | 0            | \$0.00     | <b>Registration</b> |
| Marketing Plan                 | \$0.00 / Team       | 0            | \$0.00     | Registration        |
| Parliamentary Procedure        | \$0.00 / Team       | 0            | \$0.00     | <b>Registration</b> |
| Prepared Public Speaking       | \$0.00 / Student    | 0            | \$0.00     | Registration        |
| Attending Adults               | \$0.00 / Person     | 0            | \$0.00     | Registration        |
| Attending Students             | \$0.00 / Person     | 0            | \$0.00     | Registration        |
| Number of Advisors             | \$0.00 / Person     | 0            | \$0.00     | <b>Registration</b> |
| Student Timers                 | \$0.00 / Student    | 0            | \$0.00     | Registration        |
| TOTAL                          |                     | 0            | \$0.00     |                     |

## MUST COMPLETE:

Required to complete the registration links for

- Advisors and Additional Guests: Include yourself in this count.
- **Total Number of Students**: This includes all students competing, those timing, and extra District Officers that did not qualify.

| Event Name                     | Cost                | # Registered | Total Cost | Options             |
|--------------------------------|---------------------|--------------|------------|---------------------|
| Ag Broadcasting                | \$0.00 / Contestant | 0            | \$0.00     | <u>Registration</u> |
| Ag Communications              | \$0.00 / Team       | 0            | \$0.00     | <u>Registration</u> |
| Ag Issues Forum                | \$0.00 / Team       | 0            | \$0.00     | <u>Registration</u> |
| Ag Sales                       | \$0.00 / Team       | 0            | \$0.00     | <u>Registration</u> |
| Conduct of Chapter Meetings    | \$0.00 / Team       | 0            | \$0.00     | Registration        |
| Creed Speaking                 | \$0.00 / Student    | 0            | \$0.00     | <u>Registration</u> |
| Employment Skills              | \$0.00 / Student    | 0            | \$0.00     | Registration        |
| Extemporaneous Public Speaking | \$0.00 / Student    | 0            | \$0.00     | <u>Registration</u> |
| Marketing Plan                 | \$0.00 / Team       | 0            | \$0.00     | Registration        |
| Parliamentary Procedure        | \$0.00 / Team       | 0            | \$0.00     | <u>Registration</u> |
| Prepared Public Speaking       | \$0.00 / Student    | 0            | \$0.00     | <u>Registration</u> |
| Attending Adults               | \$0.00 / Person     | 0            | \$0.00     | <b>Registration</b> |
| Attending Students             | \$0.00 / Person     | 0            | \$0.00     | Registration        |
| Number of Advisors             | \$0.00 / Person     | 0            | \$0.00     | Registration        |
| Student Timers                 | \$0.00 / Student    | 0            | \$0.00     | Registration        |
| TOTAL                          |                     | 0            | \$0.00     |                     |

# For Employment & Prepared Public

Select the number of students you are registering, enter the student/s name

- Public Speaking: upload the manuscript and letter of originality as <u>one</u> PDF.
- Employment: upload the resume, cover letter and application as <u>one</u> PDF.
- Please name your files: Chapter.District.Student Name

|                   | South Dakota FFA State Leadership Development Events<br>12/5/2021<br>0: South Dakota FFA Assoc |                                                                              |                                          |  |  |  |
|-------------------|------------------------------------------------------------------------------------------------|------------------------------------------------------------------------------|------------------------------------------|--|--|--|
| Employment Skills |                                                                                                |                                                                              |                                          |  |  |  |
|                   |                                                                                                | Number of Students: $\bigcirc_0 \bigcirc_1 \bigcirc_2$<br>Price per Student: | \$0.00                                   |  |  |  |
|                   |                                                                                                | Advisor for this entry:                                                      | (Please Select) 🗸                        |  |  |  |
| Names:            | Names: # Entry Form (for each student)                                                         |                                                                              |                                          |  |  |  |
|                   | 1                                                                                              | Student Name                                                                 | Manuscript<br>Choose File No file chosen |  |  |  |
|                   | 2                                                                                              | Student Name                                                                 | Manuscript<br>Choose File No file chosen |  |  |  |

Submit Entry

## For Ag Communications & Marketing Plan

Select that you're registering 1 team.

- Enter student names for Ag Issues or Marketing Plan
- Upload Portfolio or Market Plan with the link
- Please name your file: Chapter.District

| South Dakota FFA State Leadership Development Events<br>12/3/2023<br>0: South Dakota FFA Assoc |                                      |            |           |  |  |  |  |
|------------------------------------------------------------------------------------------------|--------------------------------------|------------|-----------|--|--|--|--|
| Ag Communications                                                                              |                                      |            |           |  |  |  |  |
| Upload your Ganuscript/File:<br>Choose File No file chosen                                     |                                      |            |           |  |  |  |  |
| Upload your Comm Plan as PDF under "Upload Manuscript"                                         |                                      |            |           |  |  |  |  |
| Number of Teams:                                                                               | <b>○</b> <sub>0</sub> ○ <sub>1</sub> |            |           |  |  |  |  |
| Price per Team: \$0.00                                                                         |                                      |            |           |  |  |  |  |
| Advisor for this entry:                                                                        | y: (Please Select) V                 |            |           |  |  |  |  |
| Names:                                                                                         |                                      | First Name | Last Name |  |  |  |  |
|                                                                                                | 1                                    |            |           |  |  |  |  |
|                                                                                                | 2                                    |            |           |  |  |  |  |
|                                                                                                | 3                                    |            |           |  |  |  |  |
|                                                                                                | 4                                    |            |           |  |  |  |  |